## How To Setup your Mobile Phone for REDCAP authentication using Microsoft or Google authenticator.

- 1. In your mobile phone install the app Microsoft or Google authenticator from google play for android phone and Applestore for Iphone.
- 2. Login to redcap site and use the email authentication.
- 3. Upon logging in to REDCAP, go to my profile as shown below.

| lasic Information                                        |                                                                                                    |                                                                                                    |                               |
|----------------------------------------------------------|----------------------------------------------------------------------------------------------------|----------------------------------------------------------------------------------------------------|-------------------------------|
| First name:                                              |                                                                                                    |                                                                                                    | 1. Click to view<br>this page |
| Last name:                                               |                                                                                                    | A. ' - i -                                                                                                    |                               |
| 🖬 Primary email:                                         |                                                                                                    | t <sup>aka</sup> a sa j                                                                                                  |                               |
|                                                          |                                                                                                    | Save Basic Info                                                                                                    |                               |
| .ogin-related options:                                   |                                                                                                    | 2. Click this to                                                                                                    |                               |
| Reset password                                           | Reset password recovery question                                                                                       | setup Google or                                                                                                    |                               |
| Set up Google A                                          | uthenticator for two-step login                                                                                        | Microsoft                                                                                                    |                               |
|                                                          |                                                                                                    | Autheticator                                                                                                    |                               |
| Additional Options                                       |                                                                                                    |                                                                                                    |                               |
| Nhile your primary email as<br>used when sending out ema | dress is used for receiving emails and notifications fror<br>lis from REDCap (e.g., sending survey invitations). In wh | n REDCap, your secondary and tertiary email addresses can only be<br>ich they appear as the 'From' address in the email. |                               |
| Secondary email:                                         |                                                                                                    | Add email                                                                                                    |                               |
|                                                          |                                                                                                    |                                                                                                    |                               |

 Open the authenticator in your mobile phone and add account by clicking the + sign in header, select the *Other account(Google, Facebook, etc.)* and scan the QR code see sample below, the Redcap account should be added shortly.

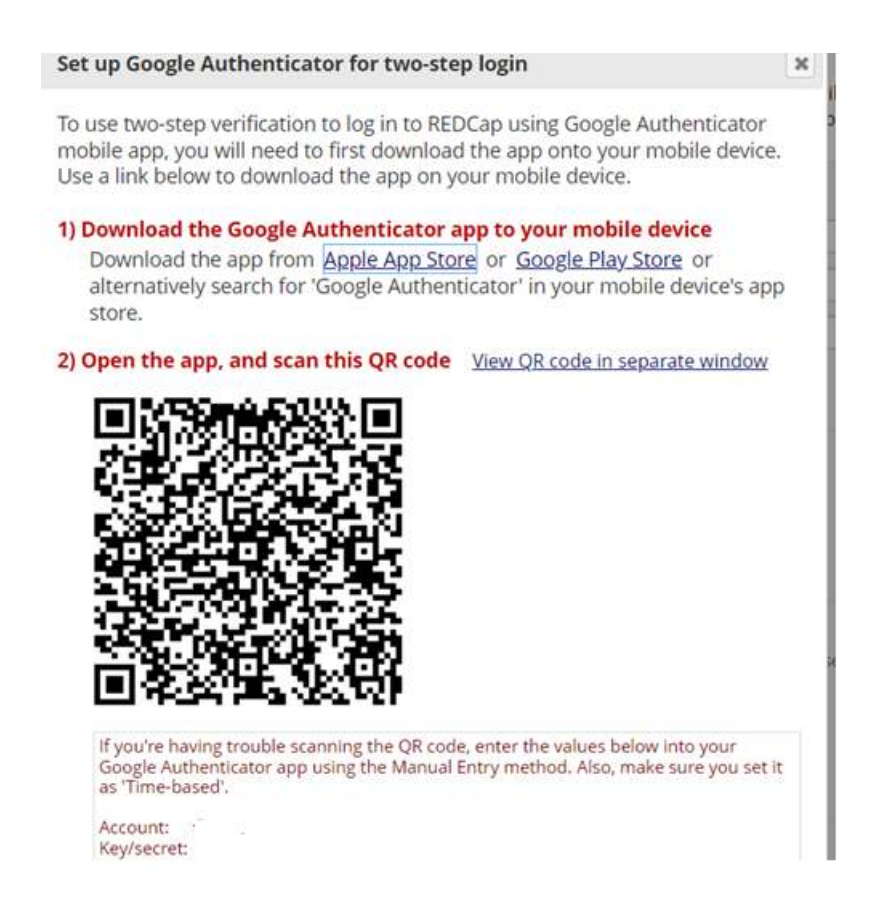

5. After adding the redcap, logout and re-login using the google authenticator and enter the verification code from your mobile authenticator.

×

## Two-step verification for REDCap login

Select an option below to complete the second half of REDCap's two-step verification login process. You will not be able to access REDCap until you have completed this verification step.

|           | account.    |                                                                                  |  |  |
|-----------|-------------|----------------------------------------------------------------------------------|--|--|
| $\bowtie$ | Email: Send | Email: Send an email containing your verification code to your email<br>account. |  |  |
|           | Send to     | .@georgeinstitute.org                                                            |  |  |

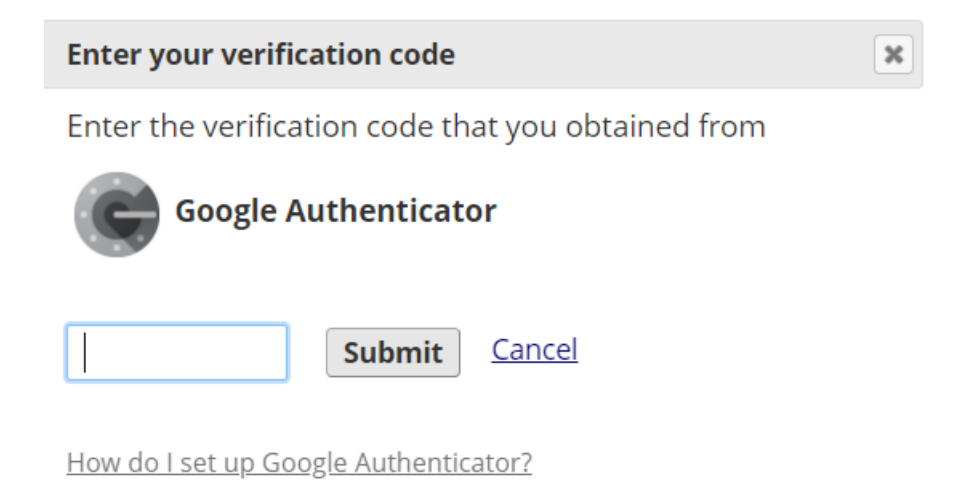